### Annual Leave and Long Service Leave Balances – Accessing staff records

There are three ways Supervisors can access annual leave and long service staff leave balances in Staff Connect:

- 1. Individual Record (Direct and Indirect Report);
- 2. Direct Reports to Supervisor; and
- 3. All Direct and Indirect staff reporting to the Supervisor.

This guide takes the Supervisor through each of these options:

#### 1. Accessing an individual record (Direct or Indirect Reporting Staff)

| Step | Description                                                                                                    |
|------|----------------------------------------------------------------------------------------------------|
| 1.1  | <ul> <li>Access Staff Connect as yourself.</li> <li>Click the person icon.</li> </ul> Dashboard • Employee • Talent •       Image: Click the person icon.                                                                                                    |
| 1.2  | <ul> <li>On clicking the person icon, the following screen will appear showing staff who report to you.</li> <li>Click on the staff member whose leave balance you want to review.</li> </ul>                                                                      |
| 1.3  | <ul> <li>The staff member's record will appear.</li> <li>The staff members name will appear on the left and the person icon will have changed to the colour orange.</li> <li>Click on the "Dashboard" to access the dropdown menu and click on "Leave".</li> </ul> |

| 4 | • | The leave balances of the staff member are as at the day you access the record.<br>Note: the balances include any future leave that has been approved in advance.<br>As a supervisor you can also project the leave balances to any date by using entering a<br><b>Date</b> " and clicking on " <b>Predict balance</b> ".                                                                                                    |
|---|---|----------------------------------------------------------------------------------------------------|
|   |   | Dashboard • Employe                                                                                                    |
|   |   | Leave Balances       + Apply for leave         Predict your leave balance by selecting a future date.       Where you have not reached your initial 7 year eligibility period for Long Service Leave, the Staff Connect 'Predict' function will calculate based on your current employment fraction. At the time when you reach your initial 7 year eligibility period, your balance will be accurately displayed.         Staff Connect user guides and help can be found on the ACU Staff Connect Support page. Additional knowledge articles are also available on Service Central.         FUTURE DATE:         26 Apr 2022 |
|   |   | TypeBalancePendingAvailableAnnual Leave5:31-0:00=5:31Personal Leave302:46-0:00=302:46Long Service Leave130:28-0:00=130:28                                                                                                    |

#### 2. Direct Reports to Supervisor

Note: Does not display indirect staff reporting to the Supervisor.

This option displays current balance as at the date viewed (inclusive of future approved booked leave) for Annual Leave, Long Service Leave and Personal Leave.

| Step | Description                                                                                                    |
|------|----------------------------------------------------------------------------------------------------|
| 2.1  | <ul> <li>Access Staff Connect as normal</li> <li>Click on "Workforce" to access "Reports"</li> <li>Click on Reports</li> </ul> |
|      | Dashboard • Employee • Talent • Workforce •<br>Organisation Chart<br>Reports<br>Report Folders                                 |
|      | Staff Schedule                                                                                                    |

| 2.2 | • | Click on the do<br>Click on the rep                                                                                                    | wn arrow and s<br>port.                                                                                                    | scroll down to " <b>St</b>                               | aff Leave Balances Dire                                                       | ct Reports (WR0010)".             |
|-----|---|----------------------------------------------------------------------------------------------------|----------------------------------------------------------------------------------------------------|----------------------------------------------------------|-------------------------------------------------------------------------------|-----------------------------------|
|     |   | Workforce Re<br>Please note the<br>your mouse to a<br>Select report<br>DrA_nDATORIER<br>BPA_PLVE (BPAF<br>BPA_RTV (BPAR<br>BPA_SEP (BPASE<br>3 Month Probatt<br>6 Month Probatt<br>Staff Leave Bala<br>Staff Program at | eports<br>at these reports may<br>highlight the results a<br>now,<br>PLV)<br>TV)<br>TV)<br>ion (PROB3M)<br>ion (PROB6M)<br>nces Direct Reports (WR00<br>nd Training Transcript (WF | take some time to run. T<br>and copy into excel or wo    | The output only runs to the scree<br>ord for further manipulation if rec<br>o | an, but you can use<br>quired.    |
| 2.3 | • | Click on "Load<br>Workforce Rep<br>Please note that<br>your mouse to hi<br>Staff Leave Balance                                                                                                    | Report"<br>Dorts<br>these reports may<br>ghlight the results a<br>s Direct Reports (WR0010                                                                                         | take some time to run.<br>ind copy into excel or w<br>0) | The output only runs to the scre<br>ord for further manipulation if i<br>X    | een, but you can use<br>required. |
| 2.4 | • | The report will<br>Personal Leave                                                                                                    | display the fol                                                                                                    | lowing on your sci<br>member directly r                  | reen for Annual Leave, L<br>reporting to you.                                 | ong Service Leave and             |
|     |   | Fmp Number                                                                                                    | Full Name                                                                                                    | Job Title                                                | Leave Type                                                                    | Balance Hours                     |
|     |   | #00001                                                                                                    | Name #1                                                                                                    | Job Title #1                                             | Annual Leave                                                                  | 1.12                              |
|     |   | #00001                                                                                                    | Name #1                                                                                                    | Job Title #1                                             | Long Service Leave                                                            | 129:05                            |
|     |   | #00001                                                                                                    | Name #1                                                                                                    | Job Title #1                                             | Personal Leave                                                                | 302:46                            |
|     |   | #00002                                                                                                    | Name #2                                                                                                    | Job Title #2                                             | Annual Leave                                                                  | 152:00                            |
|     |   | #00002                                                                                                    | Name #2                                                                                                    | Job Title #2                                             | Long Service Leave                                                            | 364:34                            |
|     |   | #00002                                                                                                    | Name #2                                                                                                    | Job Title #2                                             | Personal Leave                                                                | 1635:28                           |
|     |   | #00003                                                                                                    | Name #3                                                                                                    | Job Title #3                                             | Annual Leave                                                                  | 45:37                             |
|     |   | #00003                                                                                                    | Name #3                                                                                                    | Job Title #3                                             | Long Service Leave                                                            | 0:00                              |
|     |   | #00003                                                                                                    | Name #3                                                                                                    | Job Title #3                                             | Personal Leave                                                                | 105:00                            |
|     |   | #00004                                                                                                    | Name #4                                                                                                    | Job Title #4                                             | Annual Leave                                                                  | 116:16                            |
|     |   | #00004                                                                                                    | Name #4                                                                                                    | Job Title #4                                             | Long Service Leave                                                            | 0:00                              |
|     |   | #00004                                                                                                    | Name #4                                                                                                    | Job Title #4                                             | Personal Leave                                                                | 210:00                            |
|     |   | #00005                                                                                                    | Name #5                                                                                                    | Job Title #5                                             | Annual Leave                                                                  | 95:02                             |
|     |   | #00005                                                                                                    | Name #5                                                                                                    | Job Title #5                                             | Long Service Leave                                                            | 350:54                            |
|     |   | #00005                                                                                                    | Name #5                                                                                                    | Job Title #5                                             | Personal Leave                                                                | 706:54                            |

## 3. All Staff reporting to Supervisor (both Direct and Indirect reporting staff)

**Note:** This will produce separate reports for both annual leave and long service leave.

| Step | Description                                                                                   |
|------|-----------------------------------------------------------------------------------------------|
| 3.1  | Access Staff as normal                                                                        |
|      | <ul> <li>Click on "Workforce" for the drop-down menu and click on "Report Folders"</li> </ul> |
|      |                                                                                               |
|      | Dashboard - Employee - Talent - Workforce -                                                   |
|      |                                                                                               |
|      | Organisation Chart                                                                            |
|      |                                                                                               |
|      | <b>Reports</b>                                                                                |
|      | Report Folders                                                                                |
|      | Staff School up                                                                               |
|      | Stan Schedule                                                                                 |
|      |                                                                                               |
|      |                                                                                               |
| 3.2  | Click on "New Report"                                                                         |
|      |                                                                                               |
|      | Dashboard • Employee •                                                                        |
|      |                                                                                               |
|      |                                                                                               |
|      | National Manager, Workplace Exper, Workplace Experience onic                                  |
|      |                                                                                               |
|      | New report                                                                                    |
|      |                                                                                               |
|      |                                                                                               |
|      | Report Folders 🐨                                                                              |
|      | Please note: reports are not dynamic, they have to be run each time you want them refreshed.  |
|      | To run a fresh report:                                                                        |
|      |                                                                                               |
|      |                                                                                               |
| 3.3  | Click on "Self Ser Leave Managent Rpts"                                                       |
|      |                                                                                               |
|      | Dashboard • Employee                                                                          |
|      |                                                                                               |
|      |                                                                                               |
|      | National Manager, Workplace Exper, Workplace Experience Unit,                                 |
|      |                                                                                               |
|      | Available Reports and Processes                                                               |
|      |                                                                                               |
|      | Description Reports Type                                                                      |
|      | Leave Reports 5 Batch                                                                         |
|      | Emplyee Detail Report 4 Batch                                                                 |
|      | HR Recruitment Reports 3 Batch                                                                |
|      | Report & Srv Standrd Reports     6     Batch                                                  |
|      | Self Ser Leave Managent Rpts 2 Batch                                                          |
|      |                                                                                               |
| 1 1  |                                                                                               |

|                                                                                                    |                                                                                                    | Dashboard 🔹 Employ              |
|----------------------------------------------------------------------------------------------------|----------------------------------------------------------------------------------------------------|---------------------------------|
| National Manager, Wo                                                                                                    | rkplace Exper, Workplace Experience Unit,                                                                                                    |                                 |
| Self Ser Leave N                                                                                                    | lanagent Rpts                                                                                                    | (                               |
| Click on Report you<br><b>'Submit'</b> button.                                                                                                    | i would like to run from the <b>Available Reports and Processes</b> lis                                                                                                    | t below. Then click the         |
| DESCRIPTION:                                                                                                    | Self Ser Leave Managent Rpts                                                                                                    |                                 |
| AVAILABLE FOR PR                                                                                                    | OCESSING                                                                                                    |                                 |
| MON:                                                                                                    | Any time of the day                                                                                                    |                                 |
| TUE:                                                                                                    | Any time of the day                                                                                                    |                                 |
| WED:                                                                                                    | Any time of the day                                                                                                    |                                 |
| THU:                                                                                                    | Any time of the day                                                                                                    |                                 |
| FRI:                                                                                                    | Any time of the day                                                                                                    |                                 |
| SAT:                                                                                                    | Any time of the day                                                                                                    |                                 |
| SUN:                                                                                                    | Any time of the day                                                                                                    |                                 |
|                                                                                                    |                                                                                                    |                                 |
| Available Repor                                                                                                    | ts and Processer                                                                                                    | Туре                            |
| Available Report                                                                                                    | ts and Processer                                                                                                    | <b>Type</b><br>Report           |
| Available Report<br>Description<br>WEB AL Management Rep<br>WEB LSL Management Rep                                                                          | ts and Processer                                                                                                    | Type<br>Report<br>Report        |
| Available Report<br>Description<br>WEB AL Management Rep<br>WEB LSL Management Rep                                                                          | ts and Processer                                                                                                    | <b>Type</b><br>Report<br>Report |
| Available Report Description WEB AL Management Rep WEB LSL Management Rep WEB LSL Management Rep                                                            | ts and Processer                                                                                                    | <b>Type</b><br>Report<br>Report |
| Available Report                                                                                                    | ts and Processer<br>or<br>bor<br>bor<br>to run the report<br>mit" to run the report                                                                                                    | Type<br>Report<br>Report        |
| Available Report                                                                                                    | ts and Processer<br>To run the report<br>Tase Exper, Workplace Experience Unit, Nerrn Sydney                                                                                                    | Type<br>Report<br>Report        |
| Available Report                                                                                                    | ts and Processer<br>ort<br>bort<br>bort<br>mit" to run the report<br>271<br>area Exper: Workplace Experience Unit: North Sydney<br>Processer<br>Processer<br>Proc | Type<br>Report<br>Report        |
| Available Report Description WEB AL Management Rep WEB LSL Management Rep WEB LSL Management Rep WEB AL Manager WEB AL Manager Submit                       | ts and Processer<br>ort<br>ort<br>bort<br>mit" to run the report<br><sup>71</sup><br>acce Exper, Workplace Experience Unit. North Sydney<br>hent Report<br><sup>2</sup>                                                                                                    | Type<br>Report<br>Report        |
| Available Report Description WEB AL Management Rep WEB LSL Management Rep WEB LSL Management Rep WEB AL Managem WEB AL Managem Submit Click on Report you w | ts and Processer<br>ort<br>port<br>port<br>mit" to run the report<br>Place Experience Unit. North Sydney<br>Place Experience Unit. North Sydney<br>Place Experience Unit. Nor                                                                                                    | Type<br>Report<br>Report        |

| 3.6 | <ul> <li>Once submitted the following screen will appear and report will take time to run.</li> <li>Once the report is ready it will appear in the "Inbox" and you will also receive an email from "noreply@aurion.cloud" so that you can perform other work.</li> </ul>                                                                                                    |
|-----|----------------------------------------------------------------------------------------------------|
|     | 0 Inbox ~                                                                                                    |
|     | 1 Submitted reports                                                                                                    |
|     | WEB_AL_Management Report                                                                                                    |
|     | Previous Next+                                                                                                    |
|     | All Unread By Date ✓ ↑                                                                                                    |
|     | ✓ Today                                                                                                    |
|     | A/L Management Rpt has completed 12:07 PM<br>A/L Management Rpt has completed.                                                                                                    |
| 3.7 | • To access the report from your email, click the link and this will take you back to the Staff Connect                                                                                                    |
|     |                                                                                                    |
|     | File     Message     Help     Q     Tell me what you want to do                                                                                                    |
|     | Ignore     Image: Constraint of the second second sec |
|     | All     Teams     Freeping of benetice       Delete     Respond     Teams     Quiv                                                                                                    |
|     | A/L Management Rpt has completed. Click: <u>https://selfserv</u> 1                                                                                                    |
|     |                                                                                                    |
|     | A/L Management Rpt has completed.<br>Click:<br>https://conferencies.guries.guries.g                                                                                                    |
|     |                                                                                                    |
|     | For more options, follow this link:<br>https://selfservice.aurion.cloud/acu/production/                                                                                                    |
| 3.8 | Click on the "Inbox"                                                                                                    |
|     |                                                                                                    |
|     | × xoani I                                                                                                    |
|     | 1 Submitted reports 🗸                                                                                                    |
|     |                                                                                                    |

|                                                                                                    | Access                                                                                                    | the r                                                                                                    | epor                                                                                                    | t                                                                                                    |                                                                                                    |                                                                                                    |                                                                                                    |                                                                                                    |                                                         |                                                                                                    |                                                      |                                                                |                                                                                                    |                                                                                                    |                                                                                                    |                                                                                                    |      |
|----------------------------------------------------------------------------------------------------|----------------------------------------------------------------------------------------------------|----------------------------------------------------------------------------------------------------|----------------------------------------------------------------------------------------------------|----------------------------------------------------------------------------------------------------|----------------------------------------------------------------------------------------------------|----------------------------------------------------------------------------------------------------|----------------------------------------------------------------------------------------------------|----------------------------------------------------------------------------------------------------|---------------------------------------------------------|----------------------------------------------------------------------------------------------------|------------------------------------------------------|----------------------------------------------------------------|----------------------------------------------------------------------------------------------------|----------------------------------------------------------------------------------------------------|----------------------------------------------------------------------------------------------------|----------------------------------------------------------------------------------------------------|------|
|                                                                                                    |                                                                                                    |                                                                                                    | 1                                                                                                    |                                                                                                    | Inbo                                                                                                    | Х                                                                                                    |                                                                                                    |                                                                                                    |                                                         |                                                                                                    |                                                      |                                                                |                                                                                                    |                                                                                                    | ^                                                                                                    |                                                                                                    |      |
|                                                                                                    | Empty<br>A/L Manager<br>just now                                                                                                    | ment F                                                                                                    | የpt has                                                                                                    | comple                                                                                                    | ted. Click:                                                                                                    | https:                                                                                                    | ://selfs                                                                                                    | serv                                                                                                    |                                                         |                                                                                                    |                                                      |                                                                |                                                                                                    |                                                                                                    | •••                                                                                                    |                                                                                                    |      |
|                                                                                                    | Access                                                                                                    | the "                                                                                                    | ʻcsv f                                                                                                    | ile"                                                                                                    |                                                                                                    |                                                                                                    |                                                                                                    |                                                                                                    |                                                         |                                                                                                    |                                                      |                                                                |                                                                                                    |                                                                                                    |                                                                                                    |                                                                                                    |      |
|                                                                                                    | Message D                                                                                                    | etails                                                                                                    |                                                                                                    |                                                                                                    |                                                                                                    |                                                                                                    |                                                                                                    |                                                                                                    |                                                         |                                                                                                    |                                                      |                                                                |                                                                                                    |                                                                                                    | Ø                                                                                                    |                                                                                                    |      |
|                                                                                                    | Please <b>ARCH</b><br>emails being<br>ellipses bei                                                                                                    | IVE this<br>autom                                                                                              | s mess<br>atically                                                                                                    | age after<br>generat                                                                                                    | r you have<br>ted. The <b>'A</b>                                                                                                    | read<br>rchiv                                                                                                    | it or ta<br>e Mes<br>IAIL p                                                                                                    | iken the appropr<br><b>sage'</b> button is a                                                                                                    | iate act<br>t the bo                                    | ion. Th<br>ottom o                                                                                                    | nis will s<br>of this p                              | top ro<br>age c                                                | emind<br>or in th                                                                                                    | er<br>e                                                                                                    |                                                                                                    |                                                                                                    |      |
|                                                                                                    | DATE:                                                                                                    | nuc an                                                                                                    | e mess                                                                                                    | 20/04/                                                                                                    | 2022 11:57                                                                                                    | : 37                                                                                                    | р.                                                                                                    | 0001                                                                                                    |                                                         |                                                                                                    |                                                      |                                                                |                                                                                                    |                                                                                                    |                                                                                                    |                                                                                                    |      |
|                                                                                                    | FROM:                                                                                                    |                                                                                                    |                                                                                                    |                                                                                                    |                                                                                                    |                                                                                                    |                                                                                                    |                                                                                                    |                                                         |                                                                                                    |                                                      |                                                                |                                                                                                    |                                                                                                    |                                                                                                    |                                                                                                    |      |
|                                                                                                    | TO:                                                                                                    |                                                                                                    |                                                                                                    |                                                                                                    |                                                                                                    |                                                                                                    |                                                                                                    |                                                                                                    |                                                         |                                                                                                    |                                                      |                                                                |                                                                                                    |                                                                                                    |                                                                                                    |                                                                                                    |      |
| 1                                                                                                    | FOR <sup>.</sup>                                                                                                    |                                                                                                    |                                                                                                    |                                                                                                    |                                                                                                    |                                                                                                    |                                                                                                    |                                                                                                    |                                                         |                                                                                                    |                                                      |                                                                |                                                                                                    |                                                                                                    |                                                                                                    |                                                                                                    |      |
| 1                                                                                                    | SUBIECT-                                                                                                    |                                                                                                    |                                                                                                    | A /1 MA-                                                                                                    | nagement P                                                                                                    | nt has r                                                                                                    | omplet                                                                                                    | ad Click: https://calfe                                                                                                    | 00/                                                     |                                                                                                    |                                                      |                                                                |                                                                                                    |                                                                                                    |                                                                                                    |                                                                                                    |      |
| 1                                                                                                    | SUBJECT:                                                                                                    |                                                                                                    |                                                                                                    | A/L Ma                                                                                                    | magement R                                                                                                    | ounas c                                                                                                    | .omplete                                                                                                    | eu. Ciick: https://selfs                                                                                                    | erv                                                     |                                                                                                    |                                                      |                                                                |                                                                                                    |                                                                                                    |                                                                                                    |                                                                                                    |      |
| 1                                                                                                    | STATUS:                                                                                                    |                                                                                                    |                                                                                                    | Latest                                                                                                    |                                                                                                    |                                                                                                    |                                                                                                    |                                                                                                    |                                                         |                                                                                                    |                                                      |                                                                |                                                                                                    |                                                                                                    |                                                                                                    |                                                                                                    |      |
|                                                                                                    | FILE:                                                                                                    |                                                                                                    |                                                                                                    | ann_lv                                                                                                    | e_man_repor                                                                                                    | t.csv                                                                                                    |                                                                                                    |                                                                                                    |                                                         |                                                                                                    |                                                      |                                                                |                                                                                                    |                                                                                                    |                                                                                                    |                                                                                                    |      |
|                                                                                                    | I RANSCRIPT:                                                                                                    |                                                                                                    |                                                                                                    | A/L Ma<br>Click:<br>https:                                                                                                    | anagement Rpt h<br>:<br>://selfservice.                                                                                                    | as comple<br>aurion.c                                                                                                    | eted.<br>loud/acu/                                                                                                    | production/workforce/re                                                                                                    | portfolder                                              | 5                                                                                                    |                                                      |                                                                |                                                                                                    |                                                                                                    | Ţ                                                                                                    |                                                                                                    |      |
|                                                                                                    | The file                                                                                                    | will<br>ou h                                                                                                   | dow<br>ave s                                                                                                    | nload<br>aved t                                                                                                    | as a " <b>cs</b><br>the repo                                                                                                    | ort a                                                                                                    | <b>e</b> " ar<br>as an                                                                                                    | nd you will n<br>" <b>Excel file</b> "                                                                                                    | ieed t<br>you v                                         | o sav<br>vill n                                                                                                    | ve as a<br>leed t                                    | an "<br>o ex                                                   | <b>Exce</b>                                                                                                    | el fil<br>d th                                                                                                    | <b>e</b> "<br>e colum                                                                                                  | ns to                                                                                                    | r    |
| Csv                                                                                                    | Once y     the hea file format                                                                                                    | ading                                                                                                    | 5.<br>F                                                                                                    | G H                                                                                                    |                                                                                                    | 1                                                                                                    | ĸ                                                                                                    | L M N                                                                                                    | 0                                                       | 9                                                                                                    | Q                                                    | R                                                              | s                                                                                                    | т                                                                                                    | U V                                                                                                    | W                                                                                                    |      |
| Csv<br>Portfc<br>66 Chief                                                                                                    | Once y     the hea  file format                                                                                                    | E<br>EmpNd - F                                                                                                 | F<br>F<br>I Ull Na - P<br>Name                                                                                                    | G H<br>ositio + FTE<br>Title                                                                                                    | 1 I<br>- Date fo - A<br>0.8 #########                                                                                                    | J<br>/L Liel - A<br>8.42                                                                                                    | K<br>A/L Lie( - V<br>58.97                                                                                                    | L M N<br>Veeks - Weeks - Curren<br>2.11 Less than - Yes                                                                                                    | O<br>Leave [ -                                          | P<br>Leave [ • 0                                                                                                    | Q<br>On Lear - Fut<br>0.8                            | R<br>ure - N<br>12                                             | S<br>et Ba( - N<br>-4.38                                                                                                    | T<br>et Bal -<br>-30.63                                                                                                    | U V<br>Total D - Next Au<br>S-Dec-3                                                                                    | W<br>• Report • t<br>22 PROF                                                                                                    | lego |
| Csv<br>1 Portfc<br>66 Chief<br>68 Chief<br>68 Chief                                                                                                    | Once y the hea                                                                                                    | E<br>EmpNo - F<br>#                                                                                            | F<br>Full Na - P<br>Name<br>Name<br>Name                                                                                                    | G H<br>ositio - FTE<br>Title<br>Title<br>Title                                                                                                    | 1<br>- Date for A,<br>0.8 плининии<br>0.9 плининии<br>1 илилинии                                                                                                    | J<br>/L Ual - A<br>8.42<br>12.01<br>2.28                                                                                                    | K<br>4/LLie(- V<br>58.97<br>84.07<br>15.93                                                                                                    | L M N<br>Yeeks - Weeks - Curren<br>2.11 Less than Yes<br>2.67 Less than 4<br>0.46 Less than 4                                                                                                    | O<br>Leave [ -<br>#########                             | 9<br>Leave ( - )<br>MMMMMMM                                                                                                    | Q<br>Dn Leat - Fut<br>0.8                            | R<br>ure - N<br>12<br>5                                        | S<br>et Ba( - N<br>-4.38<br>12.01<br>-2.72                                                                                                    | T<br>-30.63<br>84.07<br>-19.07                                                                                                    | U V<br>Total D - Next A<br>S-Dec-                                                                                      | W<br>* Report * t<br>22 PROF<br>PROF<br>III PROF                                                                                                    | tego |
| Csv 1<br>A A<br>1 Portfc<br>66 Chief<br>68 Chief<br>69 Chief<br>70 Chief                                                                                                    | Once y the hea                                                                                                    | E<br>EmpNo - F<br>#<br>#                                                                                       | F<br>Ull Na T P<br>Name<br>Name<br>Name<br>Name<br>Name                                                                                                    | G H<br>ositio + FTE<br>Title<br>Title<br>Title<br>Title<br>Title<br>Title                                                                                                    | I I                                                                                                    | J<br>/L Lia(~ A<br>8.42<br>12.01<br>2.28<br>10.05<br>16.51                                                                                                    | K<br>58.97<br>84.07<br>15.93<br>70.38<br>115.57                                                                                                    | L M N<br>Veeks - Weeks - Current<br>2.11 Less than Yes<br>2.67 Less than 4<br>0.46 Less than 4<br>3.3 Less than i Yes                                                                                                    | 0<br>Leave [ -<br>#########                             | 9<br>Leave ( - )<br>NUMUUUUU                                                                                                    | Q<br>Dn Leat = Fut<br>0.8                            | R<br>ure - N<br>12<br>5                                        | S<br>et Bal + N<br>-4.38<br>12.01<br>-2.72<br>10.05<br>14.51                                                                                                    | T<br>-30.63<br>84.07<br>-19.07<br>70.38<br>101.57                                                                                                    | U V<br>Total D V<br>S-Dec-<br>MARMARNA                                                                                 | W<br>Report t<br>22 PROF<br>PROF<br>PROF<br>PROF<br>PROF                                                                                                    | tego |
| Csv 1<br>A A<br>1 Portfo<br>6 Chief<br>6 Chief<br>7 Chief<br>7 Chief<br>7 Chief                                                                                                    | Once y<br>the heat     file format     facuty's Unit Sub Unit     Pacuty's Unit Sub Unit     Petuman Re Appointm Appointm     Ope Human Re Appointm Appointm     Ope Human Re Appointm Appointm     Ope Human Re Appointm Appointm     Ope Human Re Appointm Appointm     Ope Human Re Appointm Appointm     Ope Human Re Appointm Appointm     Ope Human Re Appointm Appointm     Ope Human Re Appointm Appointm     Ope Human Re Appointm Appointm     Ope Human Re Appointm Appointm     Ope Human Re Appointm Appointm     Ope Human Re Appointm Appointm     Ope Human Re Appointm Appointm                                                                                                    | E<br>EmpNo - I<br>#<br>#<br>#                                                                                  | S.<br>F<br>Toll Na - P<br>Name<br>Name<br>Name<br>Name<br>Name<br>Name                                                                                                    | G H<br>ositio + FT<br>Trile<br>Trile<br>Trile<br>Trile<br>Trile<br>Trile<br>Trile                                                                                                    | 1           -         Date for -           0.9         полновни           1         полновни           1         полновни           1         полновни           1         полновни           1         полновни           1         полновни           1         полновни           1         полновни           1         полновним                                                                                                    | J<br>/L Lief ~ A<br>8.42<br>12.01<br>2.28<br>10.05<br>16.51<br>8.3<br>14.66                                                                                                    | K<br>58.97<br>84.07<br>15.93<br>70.38<br>115.57<br>58.12<br>102.65                                                                                                    | L M N<br>Areks - Weeks - Current<br>2.11 Less than 'Yes<br>2.67 Less than 4<br>0.64 Less than 4<br>2.01 Less than 4<br>3.1 Less than 1 Yec<br>1.66 Less than 4<br>2.39 Less than 4                                                                                                    | O<br>Leave [ +]<br>#################################### | 9<br>Leave ( - )<br>NHHHHHHH<br>NHHHHHHH                                                                                                    | Q<br>On Leat + Fut<br>0.8                            | R<br>ure TN<br>12<br>5                                         | S<br>et Ba( + N<br>-4.38<br>12.01<br>-2.72<br>10.05<br>14.51<br>8.3<br>14.66                                                                                                    | T<br>et Bal -<br>-30.63<br>84.07<br>-19.07<br>70.38<br>101.57<br>58.12<br>102.65                                                                                                    | U V<br>Total D V<br>S-Dec-:                                                                                            | W<br>Report t<br>22 PROF<br>PROF<br>PROF<br>PROF<br>PROF<br>PROF                                                                                                    | tego |
| Csv 1<br>A A<br>1 Portfo<br>6 Chief<br>6 Chief<br>7 Chief<br>7 Chief<br>7 Chief<br>7 Chief<br>7 Chief<br>7 Chief<br>7 Chief                                                                                                    | Once y<br>the heat                                                                                                    | E<br>EmpNo - I<br>#<br>#<br>#<br>#<br>#                                                                        | F<br>Full Na – P<br>Name<br>Name<br>Name<br>Name<br>Name<br>Name<br>Name<br>Name                                                                                                    | G H<br>ositio + FTE<br>Title<br>Title<br>Title<br>Title<br>Title<br>Title<br>Title<br>Title<br>Title<br>Title<br>Title<br>Title<br>Title                                                                                                    | 1           ~ Date for ~ 10           0.6 споловини           0.8 споловини           1 инполовини           1 инполовини           1 инполовини           1 инполовини           1 инполовини           1 инполовини           1 инполовини           0.9 инполовини           1 инполовини           1 инполовини           1 инполовини                                                                                                    | J<br>/LList - A<br>8.42<br>12.01<br>2.28<br>10.05<br>16.51<br>8.3<br>14.65<br>20.61<br>12.73                                                                                                    | K<br>VL Lia (* V<br>58.97<br>84.07<br>15.93<br>70.38<br>115.57<br>58.12<br>102.65<br>129.87<br>89.08                                                                                                    | L M N<br>Keeks - Weeks - Curren<br>2.11 Less than 'Yes<br>2.67 Less than 4<br>0.64 Less than 4<br>3.0 Less than 4<br>2.30 Less than 4<br>2.39 Less than 4<br>2.39 Less than 4                                                                                                    | О<br>- Leave (<br>инининин<br>инининин                  | 9<br>Leave ( - )<br>#########                                                                                                    | Q<br>Dn Leaf = Fut<br>0.8<br>2                       | R<br>ure <u>-</u> N<br>12<br>5<br>3.89<br>1                    | S<br>et Bel - N<br>-4.38<br>12.01<br>-2.72<br>10.05<br>14.51<br>8.3<br>14.66<br>16.72<br>11.73                                                                                                    | T<br>et Bal -<br>-30.63<br>84.07<br>-19.07<br>70.38<br>101.57<br>58.12<br>102.65<br>105.36<br>82.08                                                                                                    | U V<br>Totel D - Next A<br>S-Dec-<br>mmmmm<br>3-May-1<br>mmmmm                                                         | W<br>* Report * 1<br>22 PROF<br>PROF<br>PROF<br>PROF<br>PROF<br>PROF<br>PROF<br>PROF<br>22 PROF<br>10 PROF                                                                                                    | tego |
| A           1           Portfo           6           7           6           7           7           7           7           7           7                                                                                                    | Once y the hea  file format      Feculty X Unit      Sub Unit     Peculty X Unit     Cope Human Re Appointm Appointm Ope Human Re Appointm Appointm Ope Human Re Appointm Appointm Ope Human Re Appointm Appointm Ope Human Re Appointm Appointm Ope Human Re Appointm HR Service Ope Human Re Appointm HR Service Ope Human Re Appointm HR Service Ope Human Re Appointm HR Service Ope Human Re Appointm HR Service Ope Human Re Appointm HR Service                                                                                                    | E<br>EmpNoi - 1<br>#<br>#<br>#<br>#                                                                            | F<br>Full Na + P<br>Name<br>Name<br>Name<br>Name<br>Name<br>Name<br>Name<br>Name                                                                                                    | G H<br>positio + FTE<br>Title<br>Title<br>Title<br>Title<br>Title<br>Title<br>Title<br>Title<br>Title<br>Title<br>Title<br>Title<br>Title<br>Title<br>Title                                                                                                    | 1                                                                                                    | J<br>8.42<br>12.01<br>2.28<br>10.05<br>16.51<br>8.3<br>14.66<br>20.61<br>12.73<br>18.37<br>6.58                                                                                                    | K<br>VL Lia(- V<br>58.97<br>84.07<br>15.93<br>70.38<br>115.57<br>58.12<br>102.65<br>129.87<br>89.08<br>132.78<br>46.05                                                                                                    | L M N<br>Veeks - Weeks - Curren<br>2.11 Less than Yes<br>2.67 Less than 4<br>2.01 Less than 4<br>2.01 Less than 4<br>2.01 Less than 4<br>2.01 Less than 4<br>2.03 Less than 4<br>4.12 between 4 & 6<br>2.55 Less than 4<br>3.75 Less than 4<br>3.75 Less tha                                                                                                    | 0<br>- Leave (<br>                                      | 9<br>Leave ( - )<br>NUMUNIN<br>NUMUNIN<br>NUMUNIN                                                                                                    | Q<br>On Leat + Fut<br>0.8<br>2<br>2                  | R<br>ure - N<br>12<br>5<br>3.89<br>1<br>0                      | S<br>et Bel - N<br>-4.38<br>12.01<br>-2.72<br>10.05<br>14.51<br>8.3<br>14.66<br>16.72<br>11.73<br>16.97<br>6.58                                                                                                    | T<br>-30.63<br>84.07<br>-19.07<br>70.38<br>101.57<br>58.12<br>102.65<br>105.65<br>105.65<br>82.08<br>118.78<br>46.05                                                                                                    | U V<br>Total D Next Ai<br>S-Dec-<br>automatic<br>3-May-<br>monomer<br>1 automatic                                      | W<br>* Report * t<br>22 PROF<br>PROF<br>PROF<br>PROF<br>PROF<br>PROF<br>PROF<br>W PROF<br>W PROF<br>PROF<br>PROF                                                                                                    | tego |
| Csv<br>A Parto<br>Chief<br>Chief<br>Ch | Once y the heat      file format      // Frechty # Unit - Sub Uni -     Ope Human Re Appointm Appointm     Ope Human Re Appointm Appointm     Ope Human Re Appointm Appointm     Ope Human Re Appointm Appointm     Ope Human Re Appointm Appointm     Ope Human Re Appointm Appointm     Ope Human Re Appointm Happointm     Ope Human Re Appointm Happointm     Ope Human Re Appointm Ha Service     Ope Human Re Appointm Ha Service     Ope Human Re Appointm Ha Service     Ope Human Re Appointm Ha Service     Ope Human Re Appointm Ha Service     Ope Human Re Appointm Ha Service     Ope Human Re Appointm Ha Service     Ope Human Re Appointm Ha Service     Ope Human Re Appointm Ha Service     Ope Human Re Appointm Ha Service     Ope Human Re Appointm Ha Service     Ope Human Re Appointm Ha Service                                                                                                    | E<br>EmpNo - 1<br>#<br>#<br>#<br>#<br>#<br>#<br>#<br>#<br>#<br>#                                               | F<br>VIII Na + P<br>Name<br>Name<br>Name<br>Name<br>Name<br>Name<br>Name<br>Name                                                                                                    | G H<br>Dositio - FTE<br>Trile<br>Trile<br>Trile<br>Trile<br>Trile<br>Trile<br>Trile<br>Trile<br>Trile<br>Trile<br>Trile<br>Trile<br>Trile<br>Trile<br>Trile                                                                                                    | Date for - A,<br>Date for - A,<br>Date for                                                                                                    | J<br>(L List) ~ A<br>8:42<br>12:01<br>2:28<br>10:05<br>16:51<br>8:3<br>14:66<br>20:61<br>12:73<br>18:97<br>6:58<br>13:89<br>8:84                                                                                                    | K<br>VL Lia(~ V<br>58.97<br>84.07<br>15.93<br>70.38<br>115.57<br>58.12<br>102.65<br>129.87<br>89.08<br>132.78<br>46.05<br>97.28<br>60.42                                                                                                    | L M N<br>Veeks - Weeks - Curren<br>2.11 Less than Yes<br>2.67 Less than 4<br>0.46 Less than 4<br>2.01 Less than 4<br>3.1 Less than 4<br>3.2 Less than 4<br>4.12 between & 6<br>2.55 Less than 4<br>3.79 Less than 4<br>3.79 Less than 4<br>3.70 Less than 4<br>3.70 Less than 4<br>3.70 Less than 4<br>3.70 Less than 4<br>3.70 Less than 4<br>3.70 Less than 4<br>3.70 Less than 4<br>3.70 Less than 4<br>3.70 Less than 4<br>3.70 Less than 4<br>3.70 Less than 4<br>3.70 Less than 4<br>3.70 Less t | 0<br>Leave ( - )<br>инининин<br>инининин                | 9<br>Leave [ - ] (<br>минилини<br>минилини                                                                                                    | Q<br>On Leaf - Fut<br>0.8<br>2<br>2<br>2             | R<br>ure - N<br>12<br>5<br>3.89<br>1<br>0                      | S<br>et Ba(- N<br>-4.38<br>12.01<br>-2.72<br>10.05<br>14.51<br>8.3<br>14.66<br>16.72<br>11.73<br>16.97<br>6.58<br>13.89<br>8.84                                                                                                    | T<br>et Bal -<br>-30.63<br>84.07<br>-19.07<br>70.38<br>101.57<br>58.12<br>102.65<br>105.36<br>82.08<br>118.78<br>46.05<br>92.65<br>46.05<br>92.65                                                                                                    | U V<br>Total D V<br>S-Dec:<br>excessor<br>3-May-<br>menenen<br>1 excessor<br>1 excessor<br>1                           | W<br>PROF<br>PROF<br>PROF<br>PROF<br>PROF<br>PROF<br>PROF<br>PROF<br>PROF<br>PROF<br>PROF<br>PROF<br>PROF<br>PROF<br>PROF<br>PROF<br>PROF                                                                                                    | tego |
| CSV<br>A A<br>1 Portion<br>66 Chief<br>66 Chief<br>66 Chief<br>70 Chief<br>71 Chief<br>72 Chief<br>73 Chief<br>74 Chief<br>75 Chief<br>75 Chief<br>76 Chief<br>76 Chief<br>76 Chief<br>77 Chief<br>78 Chief<br>78 Chief<br>79 Chief<br>79 Chief<br>70 Chief<br>70 Ch                                                                                                    | Once y the heat                                                                                                    | E<br>EmpNo + 1<br>#<br>#<br>#<br>#<br>#<br>#<br>#<br>#<br>#<br>#<br>#<br>#<br>#<br>#<br>#<br>#<br>#            | F<br>F<br>Vill Na P<br>Name<br>Name<br>Name<br>Name<br>Name<br>Name<br>Name<br>Name                                                                                                    | G H<br>ositio TTE<br>Tale<br>Tale<br>Tale<br>Tale<br>Tale<br>Tale<br>Tale<br>Tale                                                                                                    | I         Date for A           0.0         management           0.9         management           1         management           1         management           1         management           0.9         management           1         management           0.9         management           1         management           0.9         management           1         management           1         management           1         management           1         management           1         management           1         management           1         management           1         management           1         management           1         management           1         management                                                                                                    | J<br>(L Lief ~ A<br>8.42<br>12.01<br>2.28<br>10.05<br>16.51<br>8.3<br>14.66<br>20.61<br>12.73<br>18.97<br>6.58<br>13.89<br>8.64<br>21.85<br>15.32                                                                                                    | K<br>VL Lie(- V<br>58.97<br>84.07<br>15.93<br>70.38<br>115.57<br>58.12<br>102.65<br>129.87<br>89.08<br>132.78<br>46.05<br>97.2<br>60.48<br>152.99<br>97.2                                                                                                    | L M N<br>Yeeks - Weeks - Curren(<br>2.11 Less than Yes<br>2.67 Less than 4<br>2.64 Less than 4<br>2.01 Less than 4<br>2.01 Less than 4<br>2.01 Less than 4<br>2.03 Less than 4<br>2.03 Less than 4<br>2.03 Less than 4<br>2.03 Less than 4<br>2.04 Less than 4<br>2.05 Less than 4<br>2.05 Less than                                                                                                    | 0<br>  Leove ( - )<br>ялининин<br>янининин              | 9<br>Leave ( - )<br>                                                                                                    | Q<br>On Lea <sup>4</sup> – Fut<br>0.8<br>2<br>2<br>2 | R<br>ure T<br>N<br>12<br>5<br>3.89<br>1<br>0<br>0              | S<br>et Bel ~ N<br>-4.38<br>12.01<br>-2.72<br>10.05<br>14.51<br>8.3<br>14.66<br>16.72<br>11.73<br>16.57<br>13.89<br>8.64<br>13.89<br>8.64<br>19.85<br>15.12                                                                                                    | T<br>et Bøl -<br>-30.63<br>84.07<br>-19.07<br>70.38<br>101.57<br>58.12<br>102.65<br>105.36<br>82.08<br>118.78<br>46.05<br>97.2<br>60.48<br>138.98<br>106.9°                                                                                                    | U V<br>Total D Next Al<br>S-Dec:<br>automatic<br>3-May-:<br>mmmmm<br>1 automatic<br>2-May-:                            | W           * Report * 1           22 PROF           PROF                                                                                                    | tego |
| CSV 4<br>4 Portil<br>6 Chief<br>6 Chief<br>6 Chief<br>6 Chief<br>7 Chief<br>7 Chief<br>7 Chief<br>7 Chief<br>7 Chief<br>7 Chief<br>7 Chief<br>8 Chief<br>8 Ch                                                                                                    | Once y the hea                                                                                                    | E<br>EmpNot - 1<br>#<br>#<br>#<br>#<br>#<br>#<br>#<br>#<br>#<br>#<br>#<br>#<br>#                               | F<br>VII Na(*) P<br>Name<br>Name<br>Name<br>Name<br>Name<br>Name<br>Name<br>Name                                                                                                    | G H<br>ositio = PTE<br>Table<br>Table<br>Table<br>Table<br>Table<br>Table<br>Table<br>Table<br>Table<br>Table<br>Table<br>Table<br>Table<br>Table<br>Table<br>Table<br>Table                                                                                                    | I         Date for A           0.0         management           0.0.9         management           1         management           1         management           1         management           1         management           1         management           0.9         management           1         management           1         management           1         management           1         management           1         management           1         management           1         management           1         management           1         management           1         management                                                                                                    | J<br>/LLis(~ A<br>8.42<br>12.01<br>2.28<br>10.05<br>16.51<br>8.3<br>14.66<br>20.61<br>12.73<br>18.57<br>6.58<br>13.89<br>8.64<br>21.85<br>15.12<br>3.6                                                                                                    | K<br>VL Lie (- V<br>S8.97<br>84.07<br>15.93<br>70.38<br>115.57<br>58.12<br>102.65<br>129.87<br>89.08<br>132.78<br>46.05<br>97.2<br>60.48<br>152.87<br>105.87<br>25.17                                                                                                    | L M N<br>Veeks - Weeks - Curren<br>2.11 Less than 'Ves<br>2.67 Less than 4<br>2.01 Less than 4<br>2.01 Less than 4<br>2.01 Less than 4<br>2.01 Less than 4<br>2.03 Less than 4<br>2.03 Less than                                                                                                    | о<br>Leave (<br>ининини<br>ининини<br>ининини           | 9<br>Leave [ - ]<br>инникани<br>инникани                                                                                                    | Q<br>Dn Lea T Fut<br>0.8<br>2<br>2<br>2<br>2         | R<br>ure - N<br>12<br>5<br>3.89<br>1<br>0<br>2<br>2            | S<br>et Bel - N<br>-4.38<br>12.01<br>-2.72<br>10.05<br>14.51<br>8.3<br>14.66<br>16.72<br>11.73<br>16.59<br>13.89<br>8.64<br>19.85<br>15.12<br>2.6                                                                                                    | T<br>et Bal -<br>-30.63<br>84.07<br>-19.07<br>70.38<br>101.57<br>58.12<br>102.65<br>105.65<br>82.08<br>118.78<br>46.05<br>97.2<br>60.48<br>138.98<br>138.98<br>138.98<br>105.87<br>18.17                                                                                                    | U V<br>Total D Next Al<br>S-Dec-<br>aumanna<br>3-May-<br>1<br>mmanna<br>1<br>mmanna<br>2-May-<br>2-May-                | W           * Report           22 PROF           PROF                                                                                                    | tego |
| CSV 4<br>A Portil<br>66 Chief<br>67 Chief<br>68 Chief<br>70 Chief<br>71 Chief<br>73 Chief<br>73 Chief<br>74 Chief<br>75 Chief<br>75 Chief<br>80 Chief<br>80 Chief<br>81 Chief<br>80 Chief<br>81 Chief<br>80 Chief<br>80 Chief                                                                                                    | Once y the heat     C     C     | E<br>EmpNd + 1<br>#<br>#<br>#<br>#<br>#<br>#<br>#<br>#<br>#<br>#<br>#<br>#<br>#<br>#<br>#<br>#<br>#<br>#<br>#  | F<br>VII Na(~) P<br>Name<br>Name<br>Name<br>Name<br>Name<br>Name<br>Name<br>Name                                                                                                    | G H<br>ositio = PTE<br>Title<br>Title<br>Title<br>Title<br>Title<br>Title<br>Title<br>Title<br>Title<br>Title<br>Title<br>Title<br>Title<br>Title<br>Title<br>Title<br>Title<br>Title<br>Title                                                                                                    | 1         Date for A           -         Date for A           0.0         minimum of A           0.0.0         minimum of A           1         minimum of A           1         minimum of A           1         minimum of A           1         minimum of A           0.5         minimum of A           1         minimum of A           1         minimum of A           1         minimum of A           1         minimum of A           1         minimum of A           1         minimum of A           1         minimum of A           1         minimum of A           1         minimum of A           1         minimum of A           1         minimum of A                                                                                                    | J<br>/L Liel ~ A<br>8.42<br>12.01<br>2.28<br>10.05<br>16.51<br>8.3<br>14.66<br>20.61<br>12.73<br>18.97<br>6.58<br>13.89<br>8.64<br>21.85<br>15.12<br>3.6<br>17.02<br>3.17                                                                                                    | K<br>58.97<br>84.07<br>15.93<br>70.38<br>115.57<br>58.12<br>102.65<br>129.87<br>89.08<br>112.78<br>46.05<br>97.2<br>60.48<br>152.98<br>105.87<br>25.17<br>119.15<br>22.22                                                                                                    | L M N<br>Yeeks - Weeks - Curren<br>2.11 Less than - Yes<br>2.67 Less than 4<br>0.46 Less than 4<br>2.16 Less than 4<br>2.16 Less than 4<br>2.16 Less than 4<br>2.15 Less than 4<br>2.25 Less than 4<br>2.25 Less than 4<br>2.76 Less than 4<br>2.76 Less tha                                                                                                    | О<br>Leave (<br>наннини<br>наннини                      | 9<br>2000 ( -) (<br>2000 ( -) ( -) ( -) ( -) ( -) ( -) ( -) (                                                                                                    | Q<br>Dn Lea <sup>-</sup> - Fut<br>0.8<br>2<br>2<br>2 | R<br>ure v N<br>12<br>5<br>3.89<br>1<br>0<br>2<br>2<br>1<br>19 | S<br>et Bat + N<br>-4.38<br>12.01<br>-2.72<br>10.05<br>14.51<br>8.3<br>14.66<br>16.72<br>11.73<br>16.97<br>6.58<br>13.89<br>8.64<br>19.85<br>15.12<br>2.66<br>-1.98<br>3.17                                                                                                    | T<br>et Bel -<br>-30.63<br>30.63<br>30.63<br>30.7<br>70.38<br>101.57<br>58.12<br>102.65<br>102.65<br>105.36<br>82.08<br>118.78<br>46.05<br>97.2<br>60.48<br>138.98<br>105.87<br>138.98<br>105.87<br>138.78<br>-<br>138.78                                                                                                    | U V<br>Total D Next Al<br>S-Dec-<br>annannan<br>3-May-:<br>nmnnan<br>1 aunannan<br>2-May-:<br>2-May-:<br>29-Jun-:<br>1 | W           • Report           22 PROF           PROF                                                                                                    | tego |
| CSV -                                                                                                    | Once y the heat     Ore Human ReAppointm HS servic Ope Human ReAppointm HS servic Ope Hu | E<br>EmpNoi - 1<br>#<br>#<br>#<br>#<br>#<br>#<br>#<br>#<br>#<br>#<br>#<br>#<br>#<br>#<br>#<br>#<br>#<br>#<br># | F<br>VII Na(~) P<br>Name<br>Name<br>Name<br>Name<br>Name<br>Name<br>Name<br>Name                                                                                                    | G H<br>Dositio - PTE<br>Title<br>Title                                                                                                    | 1         Date for A            Date for A           0.0         mmmmmm           0.0         mmmmmm           1         mmmmmm           1         mmmmmm           1         mmmmmm           0.0         mmmmmm           1         mmmmmm           0.9         mmmmmm           1         mmmmmm           1         mmmmmm           1         mmmmmm           1         mmmmmm           1         mmmmmm           1         mmmmmm           1         mmmmmm           1         mmmmmm           1         mmmmmm           1         mmmmmm           1         mmmmmm           1         mmmmmm           1         mmmmmmm           1         mmmmmm           0.8         mmmmmm           0.7         mmmmmmm                                                                                                    | J<br>/(LUst ~ A<br>8.42<br>12.01<br>2.28<br>10.05<br>16.51<br>8.3<br>14.66<br>20.61<br>12.73<br>18.97<br>6.58<br>13.897<br>6.58<br>13.897<br>8.64<br>21.85<br>15.12<br>3.66<br>17.02<br>3.17<br>-0.23<br>6.93                                                                                                    | K<br>\$8.97<br>\$8.07<br>\$8.07<br>\$8.07<br>\$8.12<br>102.65<br>115.57<br>\$8.12<br>102.65<br>115.57<br>\$8.9.08<br>132.78<br>46.05<br>97.2<br>60.48<br>152.98<br>105.87<br>25.17<br>119.15<br>22.22<br>-1.6<br>42.63                                                                                                    | L         M         N           Areks -         Weeks -         Current           2.11         Less than -         Yes           2.67         Less than -         Yes           2.67         Less than -         Yes           2.67         Less than 4         0.46         Less than 4           2.11         Less than 4         20         Less than 4           2.12         Less than 4         4.12         between 4 & 6           2.57         Less than 4         1.22         Less than 4           3.79         Less than 4         1.73         Less than 4           3.79         Less than 4         3.79         Less than 4           3.79         Less than 4         3.79         Less than 4           3.79         Less than 4         3.79         Less than 4           3.02         Less than 4         3.79         Less than 4           0.63         Less than 4         0.63         Less than 4           0.63         Less than 4         0.64         Less than 4           0.64         Less than 4         0.65         Less than 4           0.66         Less than 4         1.74 <less 4<="" td="" than="">         Less than 4  </less>                                                                                                    | O<br>Leave (<br>инининин<br>инининин                    | 9<br>2000 ( -)<br>2000 ( -)<br>200 | Q<br>Dn Lea( - Fut<br>0.8<br>2<br>2<br>2             | R<br>12<br>5<br>3.89<br>1<br>0<br>2<br>1<br>19                 | S<br>et Bal - N<br>-4.38<br>12.01<br>-2.72<br>10.05<br>14.51<br>8.3<br>14.66<br>16.72<br>11.73<br>6.58<br>13.89<br>8.64<br>19.85<br>15.12<br>2.66<br>-1.98<br>3.17<br>-0.23<br>6.93                                                                                                    | T<br>et Ba( -<br>-30.63<br>84.07<br>-19.07<br>58.12<br>102.65<br>105.36<br>82.08<br>118.78<br>46.05<br>97.2<br>60.48<br>138.98<br>105.87<br>-13.85<br>22.22<br>-16<br>42.63                                                                                                    | U V<br>Total D Next Al<br>S-Dec:                                                                                       | W           Report           PROF           PROF                                                                                                    | tego |
| CSV -                                                                                                    | Once y the heat     Ore Human Re Appointm Ha Servic Ope Human Re Appointm Appointm Ope Human Re Appointm Appointm Ope Human Re Appointm Appointm Ope Human Re Appointm Appointm Ope Human Re Appointm Ha Servic Ope Human Re Appointm Ha Servic Ope Human Re Employm WHS & Wi Ope Human Re Employm WHS & Wi Ope Human Re Human Re Employm WHS & Wi Ope Human Re Human Re Employm WHS & Wi Ope Human R | E<br>EmpNo - 1<br>#<br>#<br>#<br>#<br>#<br>#<br>#<br>#<br>#<br>#<br>#<br>#<br>#<br>#<br>#<br>#<br>#<br>#<br>#  | F<br>Vall Na - P<br>Name<br>Name | G H<br>Dositio - PTE<br>Title<br>Title | 1         Date for A            Date for A           0.8         maximum and a second and a second a second a second | J<br>ku ku ku ku ku ku ku ku ku ku ku ku ku k                                                                                                    | K<br>S8.97<br>84.07<br>15.93<br>70.38<br>115.57<br>58.12<br>102.65<br>129.87<br>89.08<br>132.76<br>46.05<br>97.2<br>60.48<br>152.98<br>152.98<br>152.                                                                                                    | L M N<br>Areeks - Weeks - Current<br>2.11 Less than - Yes<br>2.67 Less than 4<br>0.64 Less than 4<br>2.01 Less than 4<br>2.01 Less than 4<br>2.01 Less than 4<br>2.01 Less than 4<br>4.12 between 4 & 6<br>2.55 Less than 4<br>4.12 between 4 & 6<br>2.55 Less than 4<br>1.76 Less than 4<br>1.77 Less than 4<br>4.77 between 4 & 6<br>3.02 Less than 4<br>3.02 Less than 4<br>3.02 Less than 4<br>3.02 Less than 4<br>3.02 Less than 4<br>3.02 Less than 4<br>3.02 Less than 4<br>3.02 Less than 4<br>3.02 Less than 4<br>3.02 Less than 4<br>3.02 Less than 4<br>3.02 Less than 4<br>3.02 Less than 4<br>3.02 Less than 4<br>3.04 Less than 4<br>3.68 Less than 4<br>3.68 Less than 4<br>3.68 Less than 4<br>3.69 Less than 4<br>3.69 Less than 4<br>3.69 Less than 4<br>3.69 Less than 4<br>3.60 Less than 4<br>3.60                                                                                                    | O<br>Leave ( -<br>nannann<br>nannann<br>nannann         | 9<br>Leore ( - )<br>иннинини<br>иннинини                                                                                                    | Q<br>On Leaf - Fut<br>0.8<br>2<br>2<br>2             | R<br>12<br>5<br>3.89<br>1<br>0<br>2<br>1<br>19                 | 5<br>et Bal - N<br>-4.38<br>12.01<br>-2.02<br>10.05<br>14.51<br>8.3<br>14.66<br>16.72<br>11.73<br>16.57<br>6.58<br>13.89<br>8.64<br>19.85<br>15.12<br>2.66<br>-1.98<br>3.17<br>-0.23<br>6.96<br>17.42<br>15.93                                                                                                    | T<br>et -Bal ~<br>                                                                                                    | U V<br>Total D Next Al<br>S-Dec:                                                                                       | W           2 Report           2 PROF           PROF           PROF | tego |
| CSV -                                                                                                    | Once y the heat     Ore Human Re Appointm H8 Servic Ope Human Re Appointm H8 Servic Ope Human Re Employmer WH5 & Wi Ope Human Re Employmer WH5 & Wi Ope Human Re Employmer WH5 & Wi Ope Human Re Employmer WH5 & Wi Ope Human Re Employmer WH5 & Wi Ope Human Re Employmer Relatio Ope Human Re Employmer Relatio Ope Human Re Employmer Relatio Ope Human Re Employmer Relatio Ope Human Re Employmer Relatio Ope Human Re Employmer Relatio Ope Human Re Findowner Relatio Ope Human Re Findowner Relatio Ope Human Re Employmer Relatio Ope Human Re Employmer Relatio Ope Human Re Home Relatio Ope Human Re Haman Re Heat Ope Human Re Haman Re Haman Re Haman Re Haman Relatio Ope Human Re Haman Relatio Ope Human Re Haman Relatio Ope Human Re Haman Relatio Ope Human Re Haman Relatio Ope Human Relatio Ope Human Relatio Ope Human Relatio Ope Human Relatio Ope Human Relatio Ope Human Relatio Ope Human Relatio Ope Human Relatio Ope Human Relatio Ope Human Relatio Ope Human Relatio Ope Human Relatio Ope Human Rel | E<br>EmpNo - 1<br>#<br>#<br>#<br>#<br>#<br>#<br>#<br>#<br>#<br>#<br>#<br>#<br>#<br>#<br>#<br>#<br>#<br>#<br>#  | F<br>F<br>Name<br>Name<br>Name<br>Name<br>Name<br>Name<br>Name<br>Name                                                                                                    | G H<br>Trile<br>Trile                                                                                                    | 1         Date for A            Date for A           0.0         semanning           1         semanning           0.9         semanning           1         semanning           1                                                                                                    | )<br>/LU# - A<br>8.42<br>12.01<br>12.20<br>13.51<br>18.51<br>18.53<br>18.53<br>18.53<br>13.89<br>20.61<br>13.89<br>20.61<br>13.89<br>21.85<br>15.12<br>3.17<br>20.61<br>13.85<br>15.23<br>3.17<br>20.61<br>20.61<br>20.6 | K<br>VL Lia (- V<br>S8.97<br>84.07<br>15.93<br>70.38<br>115.57<br>58.12<br>102.65<br>129.87<br>83.08<br>97.2<br>60.48<br>152.96<br>97.2<br>60.48<br>152.95<br>125.87<br>25.17<br>119.15<br>22.22<br>-1.6<br>42.63<br>121.77<br>139.42<br>-1.6<br>42.63<br>121.77<br>139.42<br>-1.6<br>42.63<br>121.77<br>139.42<br>-1.6<br>42.63<br>121.77<br>139.42<br>-1.6<br>42.63<br>121.77<br>139.45<br>-1.6<br>42.63<br>-1.77<br>-1.6<br>-1.6<br>-1.77<br>-1.6<br>-1.6<br>-1.7<br>-1.6<br>-1.6                                                                                                    | L M N<br>Areeks - Weeks - Current<br>2.11 Less than 'Yes<br>2.67 Less than 4<br>0.64 Less than 4<br>2.01 Less than 4<br>2.01 Less than 4<br>2.01 Less than 4<br>4.12 between 4 & 6<br>2.55 Less than 4<br>4.12 between 4 & 6<br>2.55 Less than 4<br>3.76 Less than 4<br>3.76 Less than 4<br>3.77 Less than 4<br>3.02 Less than 4<br>3.02 Less than 4<br>3.02 Less than 4<br>0.66 Less than 4<br>0.66 Less than 4<br>0.66 Less than 4<br>3.66 Less than 4<br>3.66 Less than 4<br>3.66 Less than 4<br>3.68 Less than 4<br>3.68 Les                                                                                                    | о<br>Leave ( -<br>никонники<br>никонники                | 9<br>Leave [ - ] (<br>минилини<br>минилини                                                                                                    | Q<br>On Leaf - Fut<br>0.8<br>2<br>2<br>2             | R<br>12<br>5<br>3.89<br>1<br>0<br>2<br>1<br>19<br>5,5<br>5,5   | S         A.38           -4.38         12.01           -2.72         10.05           14.51         8.3           14.51         8.3           16.672         11.73           16.57         6.58           13.89         8.64           19.85         15.12           2.66         -1.98           3.17         -0.23           6.56         15.93           9.73         -0.23           6.96         17.93           9.73         -0.23                                                                                                    | T<br>et Bal ~<br>-30.63<br>84.07<br>70.38<br>101.57<br>58.12<br>102.65<br>97.2<br>60.48<br>118.78<br>105.87<br>97.2<br>60.48<br>118.78<br>105.87<br>18.17<br>-13.65<br>105.87<br>18.17<br>13.12<br>22.22<br>-1.6<br>42.63<br>122.77<br>139.42<br>68.1                                                                                  | U V<br>Total D Next A<br>S-Dec:                                                                                        | W           * Report * 1           22 PROF           PROF                                         | tego |
| CSV -<br>A     Portf     Ge Chief     Chief     Chie                                                                                                    | Once y the heat     Ore Human Re Appointm H8 Service     Ope Human Re Appointm H8 Service     Ope Human Re Appointm H8 Service     Ope Human Re Appointm Appointm     Ope Human Re Appointm Appointm     Ope Human Re Appointm H8 Service     Ope Human Re Appointm H8 Service     Ope Human Re Employmer W15 & W     Ope Human Re Employmer W15 & W     Ope Human Re Employmer W15 & W     Ope Human Re Employmer Relatio     Ope Human Re Employmer Relatio     Ope Human Re Haman Relatio     Ope Human Re Employmer Relatio     Ope Human Re Haman Relatio     Ope Human Re Human Relatio     Ope Human Re Haman Relatin     Ope Human Re Haman Relatio     Ope Human Re Haman Relatio    | E<br>EmpNo - 1<br>#<br>#<br>#<br>#<br>#<br>#<br>#<br>#<br>#<br>#<br>#<br>#<br>#<br>#<br>#<br>#<br>#<br>#<br>#  | F<br>F<br>Name<br>Name<br>Name<br>Name<br>Name<br>Name<br>Name<br>Name                                                                                                    | G H<br>Trile<br>Trile                                                                                                    | 1         Date for A            Date for A           0.0         maximum and an and an and an and an and an and an and an and an and an and an and an and an and an and an and an and an and an and an and an and an and an and an and an and an and an and an and an and an and an and an and an and an and an and an and an an an an an an an an an an an an an                                                                                                    | J<br>/Litel - A<br>8.42<br>12.01<br>16.51<br>16.51<br>18.57<br>6.58<br>13.89<br>3.4.66<br>13.89<br>3.4.65<br>13.89<br>3.4.65<br>13.89<br>3.4.65<br>13.89<br>3.6.95<br>3.1.67<br>3.1.70<br>2.1.65<br>3.1.70<br>2.1.65<br>3.1.70<br>2.1.65<br>3.1.70<br>2.1.65<br>3.1.70<br>2.1.65<br>3.1.70<br>2.1.65<br>3.1.70<br>3.1.70<br>3.10<br>3.10<br>3.10<br>3.10<br>3.10<br>3.10<br>3.10<br>3.1                                                                                                    | K<br>V/L Use - V<br>58.97<br>15.98<br>36.12<br>102.65<br>38.12<br>123.67<br>48.08<br>132.78<br>48.08<br>40.05<br>40.05<br>125.98<br>132.78<br>40.05<br>125.98<br>132.78<br>40.05<br>125.98<br>105.87<br>25.17<br>11.15<br>22.22<br>10.66<br>42.63<br>121.57<br>42.63<br>21.15<br>21.25<br>21.15<br>22.25<br>21.15<br>21.25<br>21.25 | L M N<br>Areeks - Weeks - Curren (<br>2.11 Less than 'Yes<br>2.67 Less than 4<br>0.64 Less than 4<br>2.01 Less than 4<br>2.01 Less than 4<br>2.01 Less than 4<br>4.12 between 4 & 6<br>2.55 Less than 4<br>4.12 between 4 & 6<br>2.55 Less than 4<br>3.76 Less than 4<br>3.76 Less than 4<br>3.76 Less than 4<br>3.76 Less than 4<br>3.02 Less than 4<br>3.02 Less than 4<br>0.06 Less than 4<br>0.06 Less than 4<br>0.06 Less than 4<br>3.88 Less than 4<br>3.65 Less than 4<br>3.65 Le                                                                                                    | о<br>Leave ( -<br>налинин<br>налинини                   | 9<br>Cleave ( - )<br>                                                                                                    | Q<br>On Leaf - Fut<br>0.8<br>2<br>2<br>2             | R<br>12<br>5<br>3.89<br>1<br>0<br>2<br>1<br>19<br>5.5<br>4     | s<br>et Ba(- N<br>-4.38<br>12.01<br>10.05<br>2.72<br>2.72<br>2.72<br>2.72<br>10.05<br>6.38<br>13.89<br>14.65<br>15.12<br>16.97<br>13.89<br>13.89<br>15.12<br>2.6<br>4.54<br>15.85<br>15.12<br>2.6<br>4.54<br>15.26<br>2.6<br>4.14<br>15.93<br>17.4<br>15.93<br>17.4<br>15.93<br>17.4<br>15.93<br>17.4<br>15.93<br>17.45<br>15.93<br>17.45<br>15.93<br>17.45<br>15.93<br>17.45<br>15.93<br>17.45<br>15.93<br>17.45<br>15.93<br>17.45<br>15.93<br>17.45<br>15.15<br>15.15 | T<br>+30.63<br>84.07<br>70.38<br>101.57<br>70.38<br>102.65<br>103.36<br>82.08<br>82.08<br>82.08<br>82.08<br>82.08<br>118.78<br>46.05<br>97.2<br>60.48<br>138.98<br>97.2<br>60.48<br>138.98<br>72.22<br>22<br>-1.6<br>42.63<br>139.42<br>68.1<br>139.42<br>68.1<br>139.42<br>68.1<br>139.42<br>68.1<br>139.42<br>68.1<br>139.42<br>7.99 | U V<br>Total D Next A<br>S-Dec:                                                                                        | W           * Report * 1           22 PROF           PROF                                                                                                    |      |

| 3.12 | Excel file format         |                 |           |                |           |              |          |        |           |                                           |                                            |          |                   |                          |            |            |                     |                                                       |                                             |            |                                   |                |         |
|------|---------------------------|-----------------|-----------|----------------|-----------|--------------|----------|--------|-----------|-------------------------------------------|--------------------------------------------|----------|-------------------|--------------------------|------------|------------|---------------------|-------------------------------------------------------|---------------------------------------------|------------|-----------------------------------|----------------|---------|
|      |                           |                 |           |                |           |              |          |        | Date for  | A/L<br>Liability<br>Days at<br>today (not | A/L<br>Liability<br>Hours at<br>today (not |          | Weeks<br>Category | Currently on<br>Approved |            |            | On Leave<br>Now for | Future<br>approved<br>Days<br>(excluding<br>currently | Net Balance<br>Days (today<br>less future - | Net        | Total Days<br>Pending<br>Approval | Next<br>Annual |         |
|      | Dest(alla                 | Faculty/        | 11414     | Cub the la     | Coursel 2 | Full         | Position | ere la | Liability | incl future                               | incl future                                | Weeks of | excludes future   | Annual                   | Leave Date | Leave Date | further n           | on leave                                              | excluding                                   | Balance in | (including                        | Leave          | Report  |
|      | Chief Ossentias Offices   | Directorate a   | Unit Line | Sub Unit       | Employ    | Name         | This     | FIE    | (Today)   | leave)                                    | leave)                                     | Leave    | leave             | Leaver p                 | Prom 22    | 10 21      | days                | days)                                                 | Pending                                     |            | overdue                           | Starts         | categoi |
|      | Chief Operating Officer   | Human Resources | Unit Name | Sub Unit Name  |           | Name<br>Name | Title    | 0.0    | 20-Apr-22 | 12.01                                     | 26.97                                      | 2.11     | Less than 4       | tes                      | 19-Api-22  | 21-Apr-22  | 0.8                 | 12                                                    | -4.38                                       | -30.03     |                                   | 5-DEC-22       | PROF    |
|      | Chief Operating Officer   | luman Resources | Unit Name | Sub Unit Name  |           | Name         | Titlo    | 0.5    | 20-Apr-22 | 2 20                                      | 15.02                                      | 0.46     | Less than 4       |                          |            |            |                     |                                                       | 2 72                                        | 10.07      |                                   | 20 Aug 22      | DROF    |
|      | Chief Operating Officer   | luman Resources | Unit Name | Sub Unit Name  |           | Name         | Title    | 1      | 20-Apr-22 | 10.05                                     | 70.38                                      | 2.01     | Less than 4       |                          |            |            |                     |                                                       | 10.05                                       | 70.38      |                                   | 23-Mug-22      | PROF    |
|      | Chief Operating Officer   | luman Resources | Unit Name | Sub Unit Name  |           | Name         | Title    | 1      | 20-Apr-22 | 16.51                                     | 115 57                                     | 2.01     | Less than 4       | Voc                      | 19-Apr-22  | 22-Anr-22  | 2                   |                                                       | 14.51                                       | 101.57     |                                   |                | PROF    |
|      | Chief Operating Officer   | Human Resources | Unit Name | Sub Unit Name  |           | t Name       | Title    | 1      | 20-Apr-22 | 83                                        | 58 12                                      | 1.66     | Less than 4       | 105                      | 15 Apr 11  | TT HPI TT  | -                   |                                                       | 83                                          | 58.12      |                                   |                | PROF    |
|      | Chief Operating Officer   | Human Resources | Unit Name | Sub Unit Name  |           | t Name       | Title    | 1      | 20-Apr-22 | 14.66                                     | 102.65                                     | 2.00     | Less than 4       |                          |            |            |                     |                                                       | 14.66                                       | 102.65     |                                   |                | PROF    |
|      | Chief Operating Officer   | Human Resources | Unit Name | Sub Unit Name  |           | t Name       | Title    | 0.9    | 20-Apr-22 | 20.61                                     | 170.87                                     | 4 12     | between 4 & 6     |                          |            |            |                     | 3 80                                                  | 16.72                                       | 105.36     |                                   | 3. May. 22     | PROF    |
|      | Chief Operating Officer   | Human Resources | Unit Name | Sub Unit Name  |           | t Name       | Title    | 1      | 20-Apr-22 | 12 73                                     | 89.08                                      | 2.55     | Less than 4       |                          |            |            |                     | 5.05                                                  | 11.72                                       | 82.08      |                                   | 12.May.22      | PROF    |
|      | Chief Operating Officer   | Human Resources | Unit Name | Sub Linit Name |           | t Name       | Title    | 1      | 20-407-22 | 18.97                                     | 132.78                                     | 3 70     | Less than 4       | Voc                      | 19-Apr-77  | 22-Anr-22  | 2                   | -                                                     | 16.97                                       | 118 78     | 1                                 | 30-Sen-22      | PROF    |
|      | Chief Operating Officer   | Human Resources | Unit Name | Sub Unit Name  |           | t Name       | Title    | - 1    | 20-Anr-22 | 6.58                                      | 46.05                                      | 1 32     | Less than 4       |                          |            |            |                     | -                                                     | 6.58                                        | 46.05      |                                   |                | PROF    |
|      | Chief Operating Officer   | Human Resources | Unit Name | Sub Unit Name  |           | t Name       | Title    | - 1    | 20-Anr-22 | 13.89                                     | 97.2                                       | 2.78     | Less than 4       |                          |            |            |                     |                                                       | 13.89                                       | 97.2       |                                   |                | PROF    |
|      | Chief Operating Officer   | Human Resources | Unit Name | Sub Unit Name  |           | Name         | Title    | 1      | 20-Apr-22 | 8.64                                      | 60.48                                      | 1.73     | Less than 4       |                          |            |            |                     |                                                       | 8.64                                        | 60.48      |                                   |                | PROF    |
|      | Chief Operating Officer   | Human Resources | Unit Name | Sub Unit Name  |           | Name         | Title    | 1      | 20-Apr-22 | 21.85                                     | 152.98                                     | 4.37     | between 4 & 6     |                          |            |            |                     | 2                                                     | 19.85                                       | 138.98     |                                   | 2-May-22       | PROF    |
|      | Chief Operating Officer   | Human Resources | Unit Name | Sub Unit Name  | 0         | Name         | Title    | 1      | 20-Apr-22 | 15.12                                     | 105.87                                     | 3.02     | Less than 4       |                          |            |            |                     |                                                       | 15.12                                       | 105.87     |                                   |                | PROF    |
|      | Chief Operating Officer   | Human Resources | Unit Name | Sub Unit Name  | 0         | Name         | Title    | 1      | 20-Apr-22 | 3.6                                       | 25.17                                      | 0.72     | Less than 4       |                          |            |            |                     | 1                                                     | 2.6                                         | 18.17      |                                   | 20-May-22      | PROF    |
|      | Chief Operating Officer   | Human Resources | Unit Name | Sub Unit Name  | 0         | Name         | Title    | 1      | 20-Apr-22 | 17.02                                     | 119.15                                     | 3.4      | Less than 4       |                          |            |            |                     | 19                                                    | -1.98                                       | -13.85     |                                   | 29-Jun-22      | PROF    |
|      | Chief Operating Officer   | Human Resources | Unit Name | Sub Unit Name  | 0         | Name         | Title    | 1      | 20-Apr-22 | 3.17                                      | 22.22                                      | 0.63     | Less than 4       |                          |            |            |                     |                                                       | 3.17                                        | 22.22      | 1                                 |                | PROF    |
|      | Chief Operating Officer   | Human Resources | Unit Name | Sub Unit Name  | 0         | Name         | Title    | 0.8    | 20-Apr-22 | -0.23                                     | -1.6                                       | -0.06    | Less than 4       |                          |            |            |                     |                                                       | -0.23                                       | -1.6       |                                   |                | PROF    |
|      | Chief Operating Officer   | Human Resources | Unit Name | Sub Unit Name  | 0         | Name         | Title    | 0.7    | 20-Apr-22 | 6.96                                      | 42.63                                      | 1.74     | Less than 4       |                          |            |            |                     |                                                       | 6.96                                        | 42.63      |                                   |                | PROF    |
|      | Chief Operating Officer   | Human Resources | Unit Name | Sub Unit Name  | 0         | Name         | Title    | 1      | 20-Apr-22 | 17.4                                      | 121.77                                     | 3.48     | Less than 4       |                          |            |            |                     |                                                       | 17.4                                        | 121.77     |                                   |                | PROF    |
|      | Chief Operating Officer   | Human Resources | Unit Name | Sub Unit Name  |           | Name         | Title    | 1      | 20-Apr-22 | 15.93                                     | 139.42                                     | 3.98     | Less than 4       |                          |            |            |                     |                                                       | 15.93                                       | 139.42     |                                   |                | PROF    |
|      | Chief Operating Officer   | Human Resources | Unit Name | Sub Unit Name  |           | Name         | Title    | 1      | 20-Apr-22 | 15.23                                     | 106.6                                      | 3.05     | Less than 4       |                          |            |            |                     | 5.5                                                   | 9.73                                        | 68.1       |                                   | 16-May-22      | PROF    |
|      | Chief Operating Officer H | Human Resources | Unit Name | Sub Unit Name  | ۵         | Name         | Title    | 0.8    | 20-Apr-22 | 3.04                                      | 21.3                                       | 0.76     | Less than 4       |                          |            |            |                     | 4                                                     | -0.96                                       | -6.7       |                                   | 13-May-22      | PROF    |
|      | Chief Operating Officer   | Human Resources | Unit Name | Sub Unit Name  | ۵         | Name         | Title    | 1      | 20-Apr-22 | 14.14                                     | 99                                         | 2.83     | Less than 4       |                          |            |            |                     |                                                       | 14.14                                       | 99         |                                   |                | PROF    |
|      | errer operating erreer i  |                 |           |                |           |              |          |        |           |                                           | 447.05                                     | 2.27     |                   |                          |            |            |                     |                                                       |                                             |            |                                   |                |         |

## Annual Leave (Aurion) Report

| Column Heading                                              | Explanation                                                                                                    |
|-------------------------------------------------------------|----------------------------------------------------------------------------------------------------|
| FTE                                                         | Full Time Equivalent                                                                                                    |
| Date of Liability (Today)                                   | The report is a point in time providing information as at the date the report is run.                                                                                                    |
| A/L Liability Days at today (not incl future leave)         | Annual leave balance in days as at the day the report is run.                                                                                                    |
| A/L Liability Hours at today (not incl future leave)        | Annual leave balance in hours as at the day the report is run.                                                                                                    |
| Weeks of Leave                                              | Converts days of leave into weeks to identify if current leave balance is above or below 4 weeks annual leave. This uses the staff members current number of weekly hours. If a staff member's FTE varies the weeks of leave will change accordingly.                                                                                                    |
| Weeks Category excludes future<br>leave                     | <ul> <li>Leave identified in periods of weeks as an easy identifier for those who are above 4 weeks annual leave. The categories being: <ul> <li>Less than 4;</li> <li>Between 4 &amp; 6;</li> <li>Between 6 &amp; 8; and</li> <li>Over 8.</li> </ul> </li> <li>Note: at the beginning of a calendar year any staff member currently above 4 weeks annual leave should normally be planning to take leave to reduce their balance below 4 weeks by the end of the same calendar year. 8 weeks is also a point at which the University may direct, with written notice, a staff member to take leave.</li> </ul>           |
| Currently on Approved Annual Leave                          | Identifies who, at the time of the report, is currently on annual leave.                                                                                                    |
| Leave Date From & Leave Date To                             | For those currently on leave at the time of the report, identifies the period.                                                                                                    |
| On Leave Now for a further "n" days                         | Identifies the remaining period in days of those currently on annual leave.                                                                                                    |
| Future approved Days (excluding<br>currently on leave days) | Displays future approved leave in days.                                                                                                    |
| Net Balance Days (today less future –<br>excluding Pending) | Displays today's leave balance less any future approved days (annual leave). It<br>excludes "Pending" as this is leave requested but not yet approved by the nominated<br>supervisor.<br><b>Note:</b> some Net Balances will show as minus. This occurs because based on the annual<br>leave balance as at today there is insufficient leave to take the future approved leave.<br>However, as annual leave accrues daily, by the time of the future leave, the leave<br>balance required will be available. As you run this report over time you will see the<br>negative balance reducing and then becoming a positive. |
| Net Balance in Hours                                        | As per previous row shows Net Balance in Hours                                                                                                    |
| Total Day Pending Approval<br>(including Overdue)           | Displays as at today that the staff member has a pending annual leave request waiting to be approved by the nominated supervisor.                                                                                                    |
| Next Annual Leave Starts                                    | Where future dated annual leave has been approved shows the next commencement date.                                                                                                    |

# Long Service Leave (Aurion) Report

| Column Heading                                              | Explanation                                                                                                    |
|-------------------------------------------------------------|----------------------------------------------------------------------------------------------------|
| FTE                                                         | Full Time Equivalent                                                                                                    |
| Date of Liability (Today)                                   | The report is a point in time providing information as at the date the report is run.                                                                                                    |
| LSL Liability Days at today (not incl<br>future leave)      | Long Service Leave balance in days as at the day the report is run.                                                                                                    |
| LSL Liability Hours at today (not incl<br>future leave)     | Long Service Leave balance in hours as at the day the report is run.                                                                                                    |
| Weeks of Leave                                              | Converts days of leave into weeks to identify if current leave balance is above or below 9 weeks long service leave. This uses the staff members current number of weekly hours. If a staff member's FTE varies the weeks of leave will changes accordingly.                                                                                                    |
| Weeks Category excludes future leave                        | <ul> <li>Leave identified in periods of weeks as an easy identifier for those who are above 9 weeks long service leave. The categories being: <ul> <li>Less than 9;</li> <li>Between 9 &amp; 16;</li> <li>Over 16.</li> </ul> </li> <li>Note: 16 weeks is a point at which the University may direct, with written notice, a staff member to take long service leave.</li> </ul> |
| 7 year Accrual Due Date                                     | Displays the date at which the staff member is eligible to access long service leave after 7 years recognised service. <b>Note:</b> Where there is no date the staff member is currently not eligible to take long service leave.                                                                                                    |
| Prior Service Qualification Due Date                        | Where a staff member has had prior service of other higher education institutions recognised this displays the date on which they become eligible to access long service leave.                                                                                                    |
| Currently on Approved Long Service<br>Leave                 | Identifies who, at the time of the report, is currently on long service leave.                                                                                                    |
| Leave Date From & Leave Date To                             | For those currently on long service leave at the time of the report, identifies the period of leave.                                                                                                    |
| On Leave Now for a further "n" days                         | Identifies the remaining period in days of those currently on long service leave.                                                                                                    |
| Future approved Days (excluding currently on leave days)    | Displays future approved long service leave in days.                                                                                                    |
| Net Balance Days (today less future –<br>excluding Pending) | Displays today's long service leave balance less any future approved days. It excludes "Pending" leave as this is leave requested but not yet approved by the nominated supervisor.                                                                                                    |
| Net Balance in Hours                                        | As per previous row shows Net Balance in Hours                                                                                                    |
| Total Day Pending Approval (including<br>Overdue)           | Displays as at today that the staff member has a pending long service leave request waiting to be approved by the nominated supervisor.                                                                                                    |
| Next Long Service Leave Starts                              | Where future dated long service leave has been approved shows the next commencement date.                                                                                                    |